# ADAM-4060/4068快速入门手册

#### ·、 ADAM-4060/ADAM-4068概述

ADAM-4060继电器输出模块提供四个继电器通道,两个A型,两个C型。 接触功率:AC:125V@0.6A;250V@0.3A DC: 30V@2A;110V@0.6A ADAM-4068继电器输出模块提供八个继电器通道,四个A型,四个C型。 接触功率:AC:125V@0.6A;250V@0.3A DC: 30V@2A;110V@0.6A ADAM-4068支持Modbus协议。

ADAM-4068

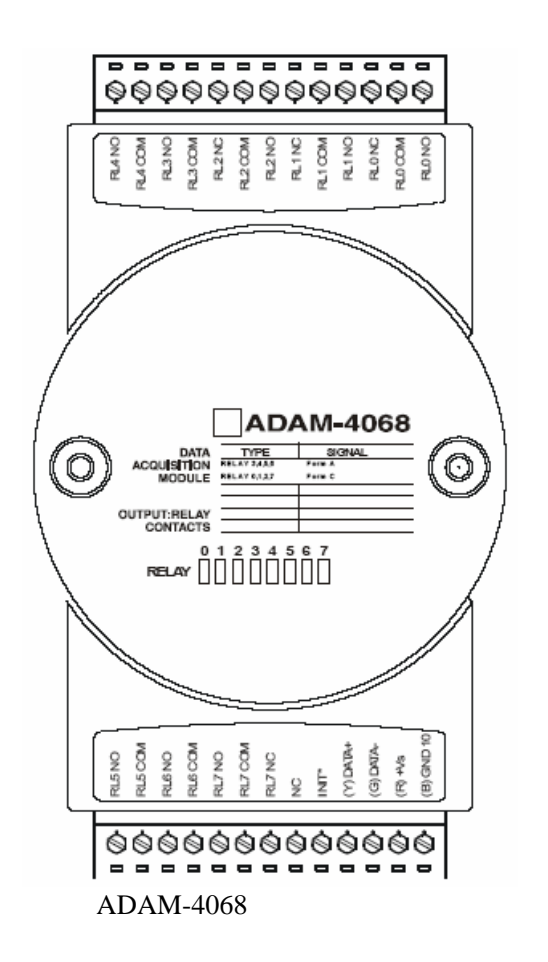

二、 ADAM-4060/4068硬件连接

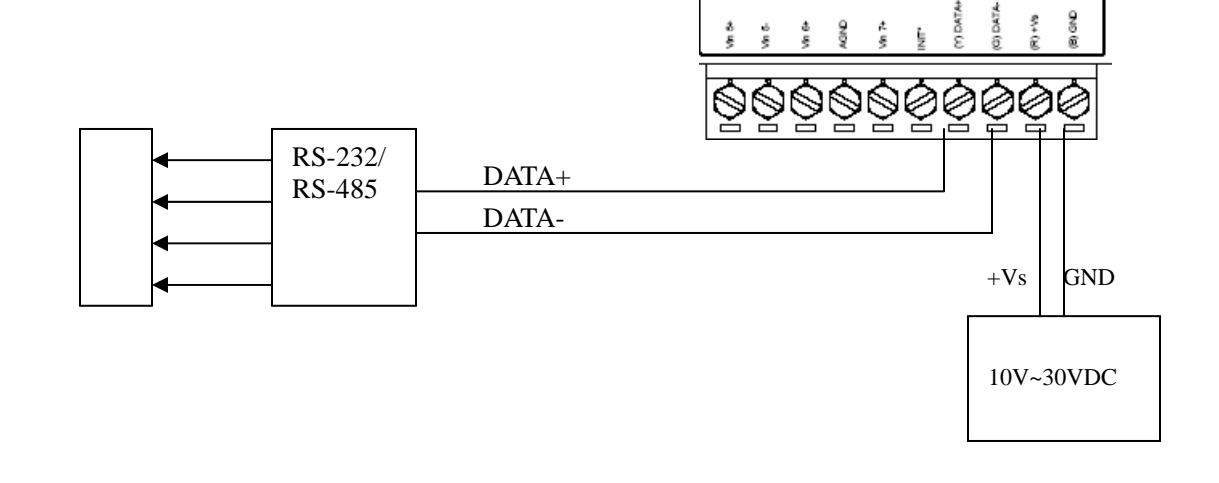

2

### 1.ADAM-4068 模块简单控制接线图

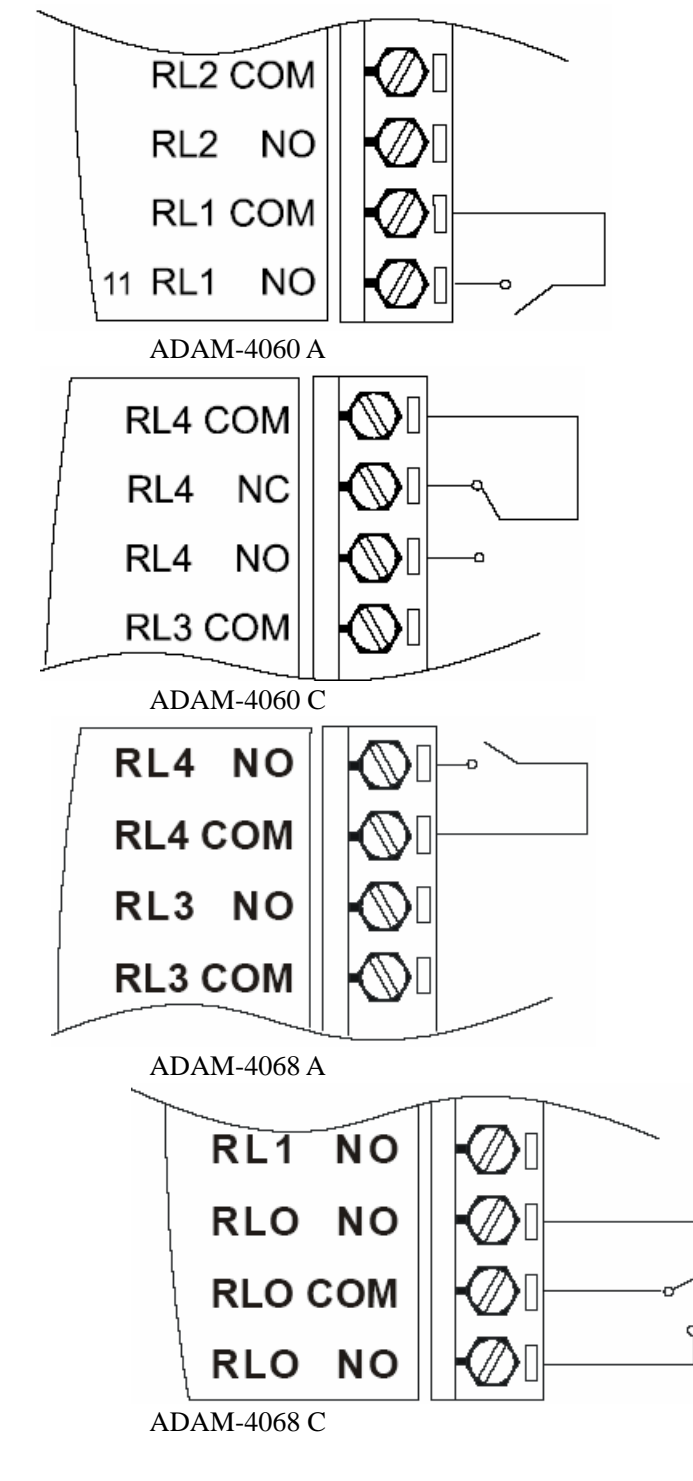

三、ADAM-4000 Utility的使用

1. ADAM-4000的应用软件-ADAM Utility 的安装

把 ADAM4000 随机附带光盘放入计算机的光驱中,出现如下画面

| 000000    | ADAM-5000 Utility<br>ADAM-5000 Utility<br>ADAM-5510 Utility<br>ADAM-5511 Utility<br>ADAM-5511 Utility<br>ADAM-5511 Utility | The ACMAH-5000 Windows Utility offers a<br>graphic ai interface that helps say configure the<br>ACMAH-5000 DARCA Modules. This Windows<br>Usity riskers if very somemont to months you<br>Dara Acquisition and Centrol system. |
|-----------|----------------------------------------------------------------------------------------------------|----------------------------------------------------------------------------------------------------|
| 择ADAM4000 | )Utility 安装选<br><del>Wizard</del>                                                                                          | 项,出现如下安装界面:                                                                                                    |
|           |                                                                                                    |                                                                                                    |

根据后续的软件安装提示,完成ADAM4000 Utility 的安装。PC机上就会出现ADAM4000 Utility的软件如下图\_\_\_\_\_

| 1  |              | 程序(P)            | Ē  | Advantech Automation | ٦ | • 🔚   | ADAM                | • | 🗟 ADAM-5000TCP-6000 Utility - | • |
|----|--------------|------------------|----|----------------------|---|-------|---------------------|---|-------------------------------|---|
| 6  |              | ·· (_)           | Ē  | Microsoft Office     |   | • 💼   | ) Motion            | • | 🗟 ADAM-5510M Utility          | • |
| 2  |              | 文档(□) ▶          | (  | 附件                   |   | ء ا   | ) Device Manager    |   | 🗟 ADAM-5511 Utility           | • |
| je | EL           | 设置(S)            | (  | KW-Software          | ٠ | ADA   | M-4000-5000 Utility |   | 👼 ADAM-4000-5000 Utility      | × |
| ١Ş | - AAA        |                  | (  | AltiClient           | ē | Help  |                     |   | 🗟 ADAM Driver                 | ► |
|    | <u>R</u>     | 搜索( <u>C</u> ) ▶ | (  | ActiveDAQ            | Ĩ | Relea | ase Note            |   | 🗟 ADAM-5510 Series Utility    | • |
| 18 | 2            | 帮助(H)            | Ē. | Advantech eAutomatic | n | •     |                     |   |                               |   |
| 18 |              |                  | Ē  | CallCenter_yanhua    |   |       |                     |   |                               |   |
| 5  | <u> 2</u> == | 运行(R)            | (  | MSXML 4.0            |   | •     |                     |   |                               |   |
| ΙĔ | ~            |                  |    | ¥                    |   |       |                     |   |                               |   |
| 3  | I)           | 关机(型)            |    |                      |   |       |                     |   |                               |   |

- 2 .ADAM Utility 的快速使用
  - 1. 选中 COM1 或 COM2 , 点击工具栏快捷键 search :

| 🚭 ADAM-4000-5000 Uti                           | lity (Ver 3.10.06) |            |
|------------------------------------------------|--------------------|------------|
| <u>File T</u> ools <u>H</u> elp                |                    |            |
| 📎 🚜 💋 🔊                                        |                    |            |
| ⊟ <mark>/⊒_FSearch</mark><br>⊕ <b>/</b> / COM1 | Host COM Setting   | 9          |
|                                                | Serial Port        | COM1       |
|                                                | Baudrate           | 9600 bps 💌 |
|                                                | DataBits           | 8          |
|                                                | Stop Blts          | 1          |
|                                                | Parity             | None       |
|                                                | Time Out           | 80         |
|                                                |                    |            |
|                                                |                    |            |

2. 弹出" Search Installed Modules "窗口,提示扫描模块的范围,允许输入0~255。RS-485 网络扫描如下图所示

| COM1 Searching | ζ               |          | ×              |
|----------------|-----------------|----------|----------------|
| <u>,</u>       | Scanned address | 27<br>39 | (Hex)<br>(Dec) |
|                |                 | Sto      | op Scrn        |

3. 点击模块,进入测试/配置界面:

| 🚭 ADAM-4000-5000 Util           | ity (Ver 3.11.10)                                                                                              |                                                                                                    |                                                                                                    | _ 🗆 🗙 |
|---------------------------------|----------------------------------------------------------------------------------------------------|----------------------------------------------------------------------------------------------------|----------------------------------------------------------------------------------------------------|-------|
| <u>File T</u> ools <u>H</u> elp |                                                                                                    |                                                                                                    |                                                                                                    |       |
| 🐼 🛤 🝠 😏 😥                       |                                                                                                    |                                                                                                    |                                                                                                    |       |
| PC<br>COM1<br>(03)4068<br>COM2  | ADAM-4068<br>General Setting<br>Address :<br>Baud Rate :<br>CheckSum :<br>Firmware Ver :<br>Protocol :<br>Data | 03 HEX 3 → DEC<br>9600 bps ✓<br>Enable<br>A2.02<br>ADVANTECH ✓<br>Update<br>005 D0 4 D0 3 D0<br>♀ ♀ ♀ | Comm. Fail Safe Value   D0 3 D0 2 D0 1 D0 0   Q Q Q Q Q   D0 7 D0 6 D0 5 D0 4   Q Q Q Q Q   Timeout Setting : 0.0 Set Update   2 D0 1 D0 0 Digital Output(Hex)   Q Q Q Dx55 |       |
| Polling DIO data                |                                                                                                    |                                                                                                    | •                                                                                                    |       |

4. 终端(Terminal) 在 TOOL 菜单,选择 Terminal 功能,弹出一个【Terminal】对话框,可以测试模块的命令。

| 👛 Terr                 | minal                                               |          |              |                | <u> </u> |
|------------------------|-----------------------------------------------------|----------|--------------|----------------|----------|
| ¢                      | Single Command<br>Command : #0300AA<br>Response : > |          |              |                |          |
| o                      | File :                                              |          |              | Browse         |          |
| S                      | end Continue Send                                   | CheckSu  | m <u>Sto</u> | p Save to File | Exit     |
| ><br>#0300/            | <b>Д</b> Д                                          | 14:50:45 | 2U(ms)       |                | <b></b>  |
| 14:50:5<br>><br>#03005 | 55                                                  | 14:50:53 | 20(ms)       |                |          |
| ++:51:U<br>><br>#0300/ | 4A                                                  | 14:51:03 | 30(ms)       |                |          |
| >                      | 10                                                  | 14:51:10 | 20(ms)       |                | •        |

本选择允许在 RS-485 总线上直接发送和接受命令。有两个可选项, Single Command, Command File。Single Command 允许将命令键入,一次一个,并击 ENTER 键,命令的回答显示在下方空白区内。如果再发送命令.再次击 ENTER 键就可以。Command File 允许浏览路径,发送命令文件,前面的命令和回答保留在屏幕上供你参考。

## 5.模块配置

将模块的 init\*和 GND 短接,重新上电,此时进入模块的初始化状态,可以配置模块的地址、 通信速率、量程范围、数据格式和工作方式、通信协议等。以 ADAM-4068 模块为例,常用的 选项含义如下表所示。

| 设定           | 说明              |
|--------------|-----------------|
| Address      | 模块地址,范围在 0~255  |
| Baudrate     | 波特率             |
| Checksum     | 校验和状态 , 使能有效/无效 |
| Firmware Ver | 模块的固件版本号        |
| Protocol     | 协议选择            |

将需要的选项进行修改,最后执行【Update】。

完成设置后,将 init\*和 GND 不短接,重新对模块上电,进入正常工作模式。

### 四、 ADAM-4060/4068 的软件编程

对ADAM-4060/4068的编程有两种方法:

第一种是直接串口编程,通信协议采用ADAM的ASCII命令(请参阅ADAM-5000的说明书)。

例如在VB下可以用Comm控件(可以参考ADAM-4000 ed9版说明书第21页有编程示例)。

另一种编程方法是调用研华提供的DLL库函数。

- a) 首先,安装Advantech Device Manager,安装ADAM-4000的驱动程序ADAMdII.exe,安装例程AII-example.exe。可在<u>http://www.advantech.com.cn/support</u>下载。
- b) 打开Advantech Device Manager,并添加串口

|         | Your ePlatform P                   | artner     | 00 02424.                     |               |                 |
|---------|------------------------------------|------------|-------------------------------|---------------|-----------------|
| AD      | ANTECH                             | Dev        | rice Manago                   | er            |                 |
| stal Co | ommunication Po                    | t Configur | ation                         |               | ×               |
| С       | Comm. Port: 1                      | Dec.       |                               |               | <u>S</u> etup   |
| E       | Baud Rate: 9600                    | •          | Flow Control:                 | one 💌         | ] <u> </u>      |
|         | Data Bits: 8                       | •          | Transmission Mode<br>Mode: RS | -232 <b>•</b> | Remove          |
|         | Stop Bits: 1                       | •          | Port Address:                 | Hex.          | <u>C</u> lose   |
| ppor    | Parity: None                       | _          |                               |               |                 |
| 4       | OK                                 |            | <u>Cancel</u>                 | elp           | Add             |
| Juni    | listed Boards f                    | or Direct  | I/O Access                    |               | <u>Ab</u> out   |
| Adv     | /antech Simulat<br>/antech COM Dev | ices       |                               |               | <u>I</u> mport. |
| 🛹 Adv   | /antech MIC-371<br>/antech MIC-371 | 4<br>6     |                               |               | <u>Export.</u>  |
| 💥 Adv   | /antech MIC-372                    | 3          |                               |               | -               |

2.添加模块

| ntech Device Mana | iger           |             |                |            | _               |
|-------------------|----------------|-------------|----------------|------------|-----------------|
| Your ePla         | utform Partner |             |                |            |                 |
| <b>ADVANTE</b>    | СН             | Jevice I    | yanagei        | 7          |                 |
|                   |                |             |                |            |                 |
| antech ADAM-40    | 00 Module P    | arameters   |                |            |                 |
|                   |                |             |                |            |                 |
| Module Type:      | ADAM 4068      | -           | Alarm Enab     | led:       | v               |
| Module Address:   | 3              | Dec.        | Checksum E     | Enabled: 🗔 | 10 💌            |
|                   | <u> </u>       |             |                | 1.         |                 |
| Time out:         | 80             | ms.         | Prefix         | T          |                 |
|                   | 100            | the second  | r tens.        |            |                 |
| Delay             | 3              | ms.         | Postfix:       |            |                 |
| Retry:            | 5              |             |                |            |                 |
|                   | 2              |             |                |            | 1               |
|                   |                |             | UK <u>C</u> an |            |                 |
| Advantech C       | DM Devices     |             |                |            | <u>I</u> mport. |
| Advantech         | ADAM-4000      | Modules for | RS-485         |            | Fynort          |
| Advantech M       | IC-3714        | modules 101 | VD TOO         |            | Export.         |
| 🛷 Advantech Mi    | IC-3716        |             |                |            |                 |

3.点test测试

| Advantech Device Manager                                                                                                    |                                                |
|----------------------------------------------------------------------------------------------------|------------------------------------------------|
| Your ePlatform Partner<br>ADVANTECH Devlice Manager                                                                                                    |                                                |
| Installed Devices:<br>My Computer<br>000:< COM1 ><br>000:< ADAM 4068 Address=3 Dec. >                                                                                                    | <u>S</u> etup<br><u>Test</u><br><u>R</u> emove |
| Supported Devices:<br>Advantech MIC-2718<br>Advantech MIC-2728<br>Advantech MIC-2730/2732/2750/2752/2760<br>Unlisted Boards for Direct I/O Access<br>Advantech Simulate Device<br>Advantech COM Devices<br>Advantech ADAM-4000 Modules for RS-485<br>Advantech ADAM-5000 Modules for RS-485 | <u>A</u> dd<br><u>About</u><br><u>Import</u>   |
| Advantech MIC-3714<br>Advantech MIC-3716                                                                                                    |                                                |

| 🧖 Advantech Devi | ce Test - COM1        |               |                        | _ 🗆 ×             |
|------------------|-----------------------|---------------|------------------------|-------------------|
| Analog input     | Analog <u>o</u> utput | Digital input | Digital outpu <u>t</u> | Counter           |
| Port No. Bit 7   | 4                     | 3 0           |                        | On (1)<br>Off (0) |
|                  |                       |               |                        |                   |
|                  |                       |               |                        |                   |
|                  |                       |               |                        |                   |
|                  |                       |               | <u>C</u> hange device  | Exit              |

4. 调用驱动函数的编程方法可以参考研华提供的例程。